## 1. Ze strony <u>https://szafir.kir.com.pl/eshop-web/items.html</u> wybieramy interesujący nas zestaw.

| KIR. |                                                                                                    |                                        | A A+ A++ Niezalogowany użytkownik Q    |  |  |  |
|------|----------------------------------------------------------------------------------------------------|----------------------------------------|----------------------------------------|--|--|--|
|      | KIR- Szafır                                                                                                    | Oferta Jak zamówić e-podpis? Log       | owanie Rejestracja Kontakt 0,00 zł 📜   |  |  |  |
| <    | Największa w Polsce<br>sieć oddziałów<br>Zamów e-podpis przez internet i odbierz kompletny zestaw<br>w naszej placówce lub jednej z 300 placówek banków spółdzielczych.<br>Oddziały i punkty odbioru |                                        |                                        |  |  |  |
|      | <ul> <li>Zestawy z<br/>certyfikatem<br/>kwalifikowanym</li> </ul>                                                                                                    |                                        |                                        |  |  |  |
|      | <ul> <li>Zestawy z<br/>certyfikatem<br/>niekwalifikowanym</li> </ul>                                                                                                    | Zestawy z certyfikatem                 | Zestawy z certyfikatem                 |  |  |  |
|      | <ul> <li>Odnowienia<br/>certyfikatów</li> </ul>                                                                                                    | od 209,00 zł netto<br>257,07 zł brutto | od 199,00 zł netto<br>244,77 zł brutto |  |  |  |
|      | Znakowanie czasem -<br>abonament                                                                                                    |                                        |                                        |  |  |  |
|      | Jak zamówić ><br>e-podpis?                                                                                                    |                                        |                                        |  |  |  |
|      |                                                                                                    | Odnowienia certyfikatów                | Znakowanie czasem – abonament          |  |  |  |
|      | Infolinia<br>801 500 207                                                                                                    | od 109,00 zł netto<br>134,07 zł brutto | od 19,00 zł netto<br>23,37 zł brutto   |  |  |  |

## 2. Uzupełniamy powyższe pola wedle potrzeby i dodajemy do koszyka.

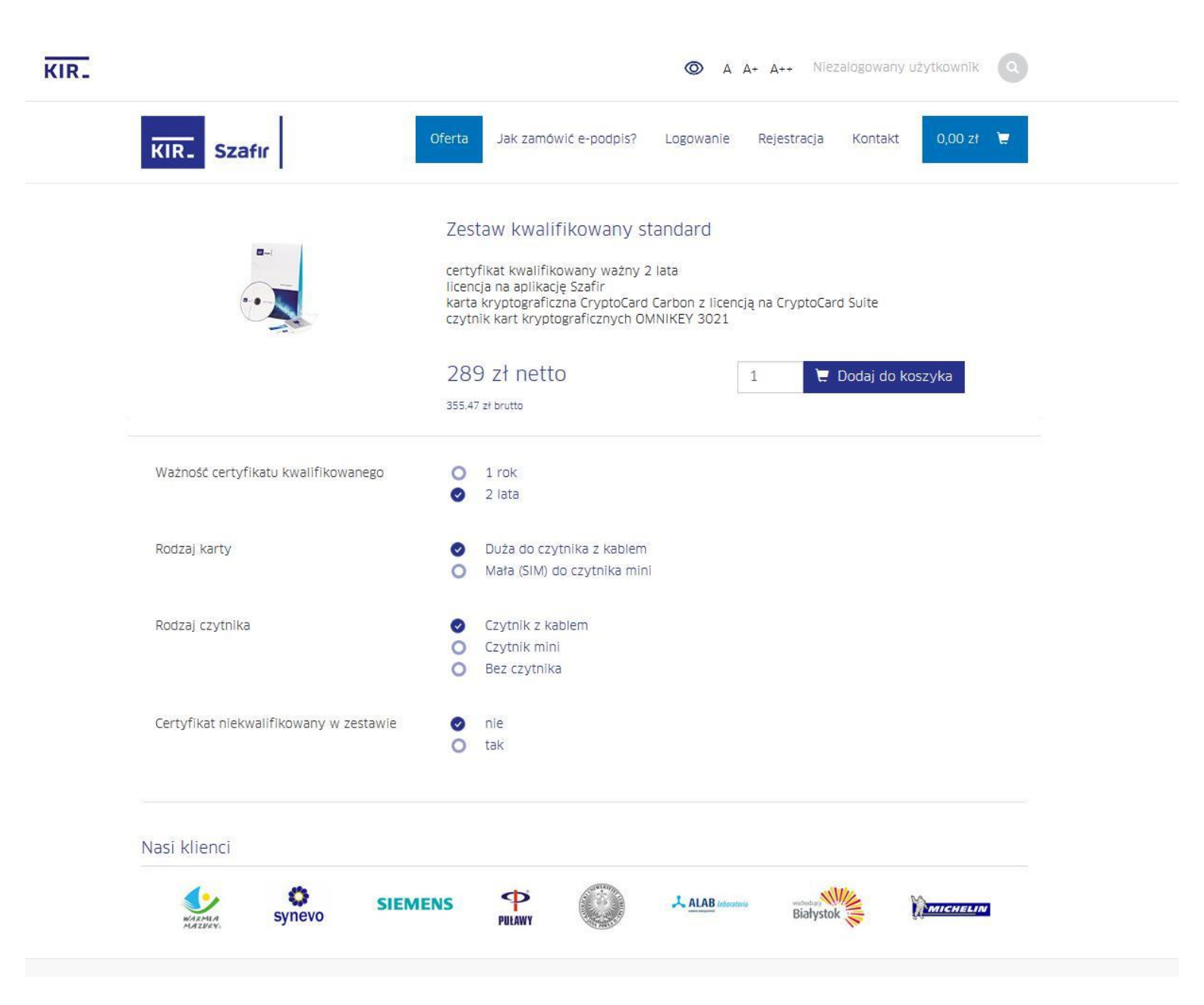

3. Następnie przechodzimy do koszyka, zamawiamy i kontynuujemy zakupy bez zakładania konta.

| Zaloguj się                                        | Zarejestruj się                                                                                                    |
|----------------------------------------------------|----------------------------------------------------------------------------------------------------|
| Jezen masz już konto, możesz się załogować wpisuje | ac wczesniej ustalone dane. Jeżen nie masz jeszcze konta, wypemij politisze dane dzięki czeniu będzie<br>mógł jeszcze szybciej finalizować zakupy. |
|                                                    | Login *                                                                                                    |
| Hasło *                                            |                                                                                                    |
|                                                    | Email *                                                                                                    |
| O Zapamiętaj mnie                                  | Hasto *                                                                                                    |
|                                                    |                                                                                                    |
|                                                    | Powtórz hasło *                                                                                                    |
|                                                    |                                                                                                    |
|                                                    | Akceptuję warunki użytkowania i regulamin serwisu                                                                                                  |
|                                                    | Załóż konto                                                                                                    |
|                                                    |                                                                                                    |
|                                                    |                                                                                                    |
| Mozesz dokonać zamówienia bez tw                   | orzenia konta. Jeżeli chcesz to zrobić kliknij tutaj Kontynuuj zakupy bez konta 🔰                                                                  |

KID C--E-

Bernet Restation (Rithman)

Constle

4. Następnie klikamy w przycisk "uzupełnij dane" i uzupełniamy wymagane dane.

| Podstawowe dane                              |                             |
|----------------------------------------------|-----------------------------|
| Imię / imiona *                              | Nazwisko *                  |
| Imię / imiona                                | Nazwisko                    |
| Seria i numer dowodu osobistego *            |                             |
| Seria i numer dowodu osobistego              | 🔘 zmień na paszport         |
| Organ wydający dokument tożsamości 📩         |                             |
| Organ wydający dokument tożsamości           |                             |
| PESEL *                                      |                             |
| PESEL                                        | O Nie posiadam numeru PESEL |
| Data urodzenia *                             | Miejsce urodzenia *         |
| Data urodzenia                               | Miejsce urodzenia           |
| Numer telefonu (preferowany tel. komórkowy)* | E-mail*                     |
| +48                                          | E-mail                      |

## Dodatkowe dane do certyfikatu kwalifikowanego

Podstawowe dane umieszczane w certyfikacie to: imię/imiona, nazwisko oraz PESEL.

O Chcę umieścić dodatkowe dane w certyfikacie

## Wybierz formę odbioru zestawu

🥑 Odbiór w oddziale KIR 🔘 Odbiór w wybranym banku 🔘 Zamawiam dojazd

Preferowana data odbioru zestawu z certyfikatem. Termin nie wcześniejszy niż data dostarczenia umowy i zamówień do KIR.

Wybierz oddział

---- Wybierz oddział KIR S.A. ----

-----

v

5. Należy wpisać numer NIP UPWr, ponieważ posiadamy umowę. W następnym kroku należy wydrukować gotowy formularz i dostarczyć do sekretariatu Centrum Sieci Komputerowych w celu podpisania przez Dyrektora CSK.

| Ĩ.                                                                   |                                                                           |                                           |                                                             |
|----------------------------------------------------------------------|---------------------------------------------------------------------------|-------------------------------------------|-------------------------------------------------------------|
| zafır                                                                | Oferta Jak zamówić e-podpis                                               | ? Logowanie                               | Rejestracja Kontakt 289,00                                  |
| 1) Twój koszyk                                                       | 2 Dane do zam                                                             | nówienia                                  | 3 Podsumowanie zamówie                                      |
| 🕑 Reprezentuję firmę                                                 |                                                                           | O Jestem oso                              | bą fizyczną                                                 |
| Posiadam umowę                                                       |                                                                           | O Nie posiada                             | m umowy                                                     |
| NIP*                                                                 |                                                                           |                                           |                                                             |
| Uwaga! Wskazane dane zosta<br>zostanie wystawiona na firmę<br>< wroc | ną użyte do wystawienia faktury. N<br>2, a w przypadku opcji "Osoba fizyc | W przypadku wybra<br>czna" na osobę fizyc | ania opcji "Reprezentuję firmę" faktura<br>zzną.<br>Dalej > |
|                                                                      |                                                                           | Twój koszyk                               | Twój koszyk                                                 |